# <u>Hvordan laste ned video fra NLM</u> <u>sitt videoarkiv på internett:</u>

Denne bruksanvisningen gjelder de som bruker MAC!!!

# Gjør ett av følgende trinn:

1. Trykk på denne linken <u>www.nlm.no</u>, og siden åpnes i din nettleser. Velg "Ressurser"  $\rightarrow$  "Video"  $\rightarrow$  (du blir videresendt til vimeo.com/misjon)

# eller...

2. Trykk på denne linken: <u>http://www.vimeo.com/nlmno</u> Bruksanvisning for hvordan laste ned video til din datamaskin o.l, <u>se fra side 2.</u>

# Andre tips:

Tips 1:

Norea har startet nettsiden <u>www.videotaler.no</u>. Her følger du samme framgangsmåte som vist nedenfor.

Tips 2:

Du kan lage en egen Vimeo-konto for å enklere følge med oppdateringer og abonnere på NLM sine videoer. Dette er gratis! Aldersgrense 13 år. Gå til <u>www.vimeo.com</u> - trykk Join – og registrer deg.

# Tips 3:

Dette kan virke noe massivt, men det er det ikke. Ta deg tid til å gjøre det grundig 1 gang, så går det så mye enklere neste gang. ☺

Ønsker du ytterligere support / datahjelp, ta kontakt med videoprodusent i NLM på epost: <u>thenden@nlm.no</u> eller tlf: 22 00 73 34 / 41 10 88 12

Med vennlig hilsen Torgeir Henden

# NLMs videoarkiv ser slik ut: (www.vimeo.com/misjon)

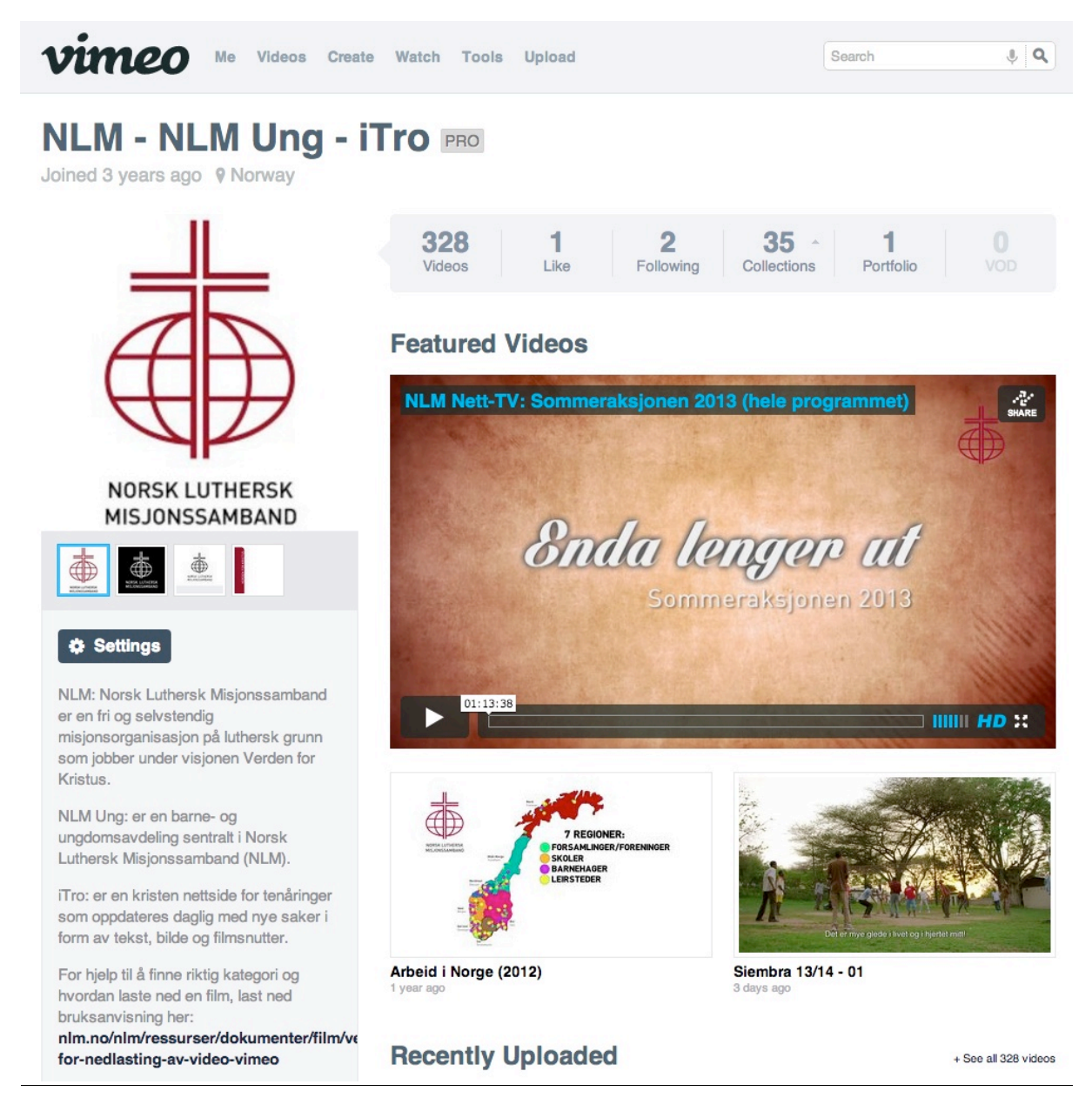

#### Øverst på siden ser du en linje lik denne (under):

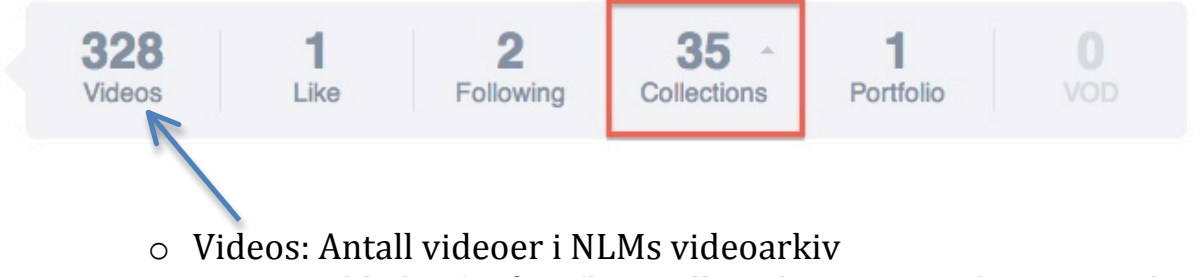

• Trykk der for å se/lete i alle videoene NLM har i sitt arkiv.

- Collections: Flytt musepekeren over tallet, en rullegardin ruller opp, trykk så her for å velge "Channels"
  - Channels er kategorier/kanaler. I hver kategori finner du filmer som er relatert til denne kategorien. F.eks. Japan. Her finner du Månedens misjonsland, barnas misjonsprosjekts episoder, og andre filmer som har tilknytning til Japan.
  - Per i dag er det 29 kategorier, men dette nummeret kan endre seg.
  - Trykk "Channels" for å velge kategori
  - Du kommer så til siden under.

# **My Channels**

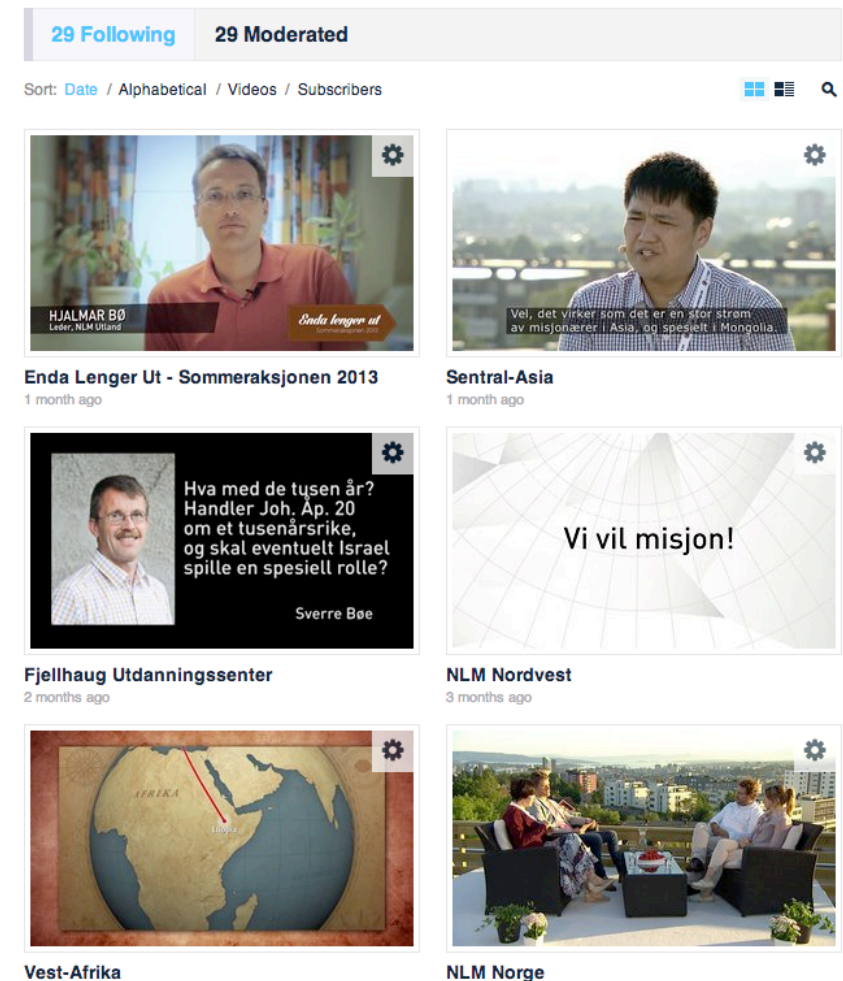

NLM Norge

Trykk f.eks på kategorien "Vest-Afrika" (du kan trykke på både tittelen og bildet), her vil du få opp alle filmer som er relatert denne kategorien.

Tips! Se hurtiglinker til kategorier på de to siste sidene i denne bruksanvisningen.

#### Hvordan laste ned en film?

• Etter at du har funnet den filmen du ønsker. Trykk på navnet på filmen. I dette tilfellet "Han er oppstanden, halleluja!"

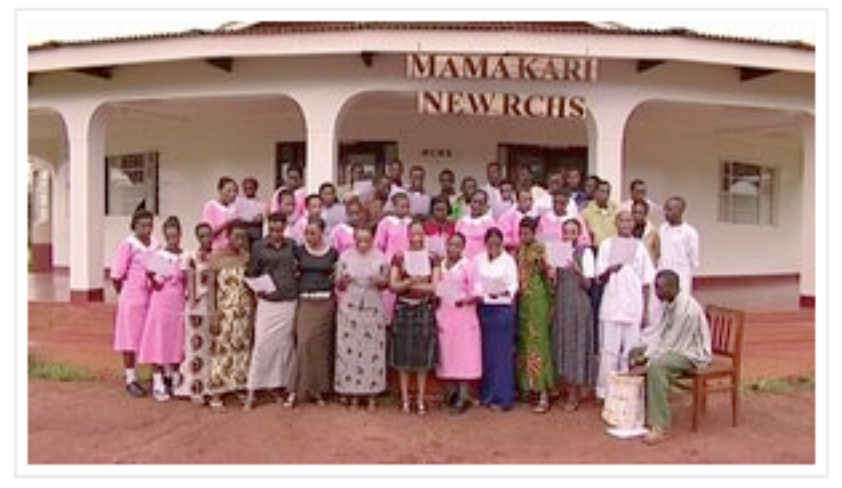

Han er oppstanden, halleluja! 1 day ago

• Nå skal du ha kommet inn på selve videofilen. Her kan du enten spille den av rett fra internett, eller laste den ned. (Se bruksanvisning under bildet)

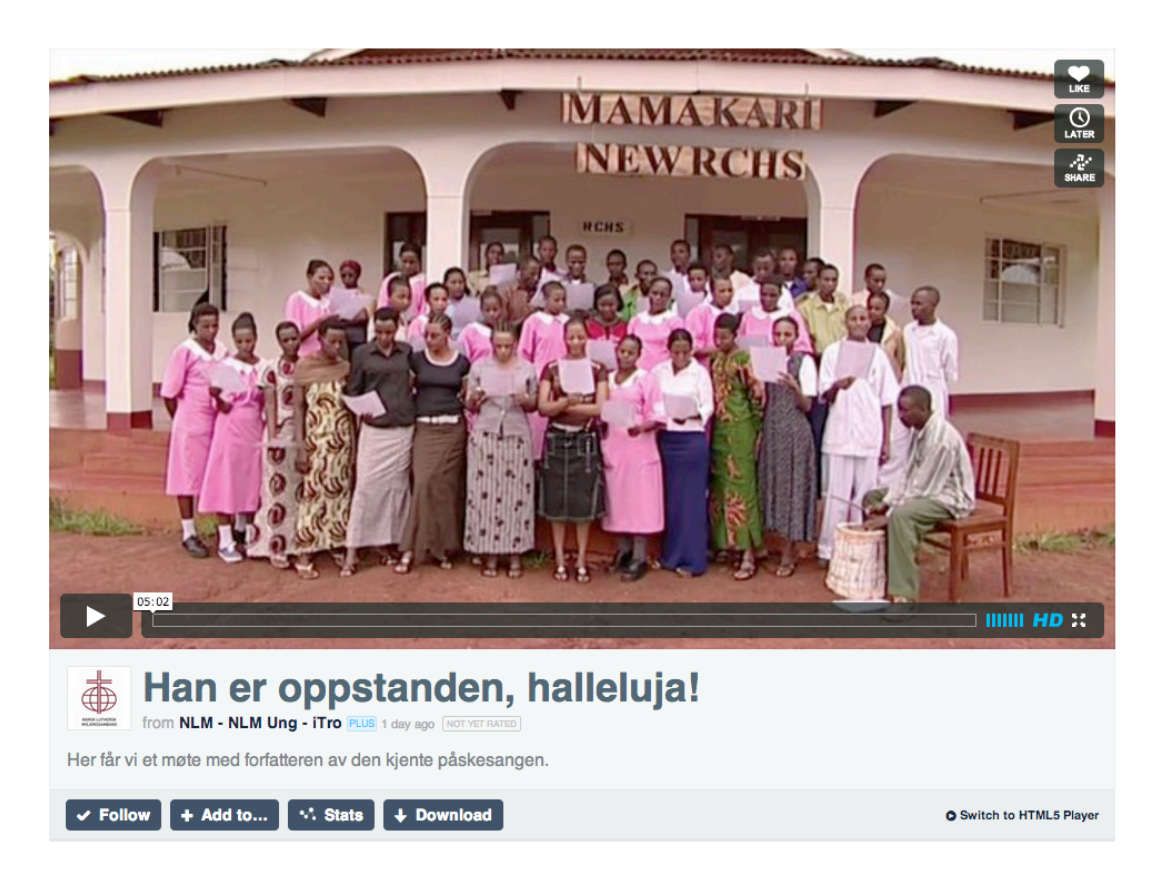

# • Laste ned video:

Hvis du velger å laste ned video er det en sikrere løsning enn å spille av rett fra internett, spesielt hvis du skal vise dette på et møte. Internetthastigheten kan være ustabil, og det kan ta lang tid å få filmen klar. Vi anbefaler at du laster ned filmen god tid i forveien, og får testet den en gang før møtet starter.

# Trykk "Download"-knappen merket i blått under videobildet.

Velg kvalitet ved å trykke på f.eks HD.

# Mobile, <u>HD</u>, SD eller <u>Original.</u>

Vi anbefaler å velge <u>originalkvalitet eller HD-kvalitet</u> til visning på projektorer, pc´er eller tv-skjermer. Men hvis du skal bare se den på telefonen, er SD eller Mobile en bedre kvalitet. Det tar mindre plass.

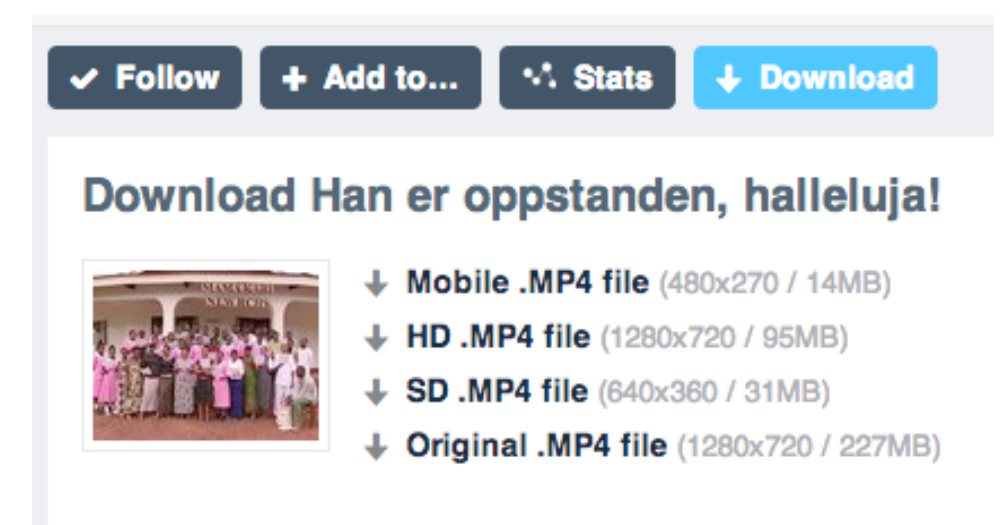

# • Spille av direkte:

På internett trenger videoen tid til å laste seg opp før visning, dette vises med en grå linje på tidslinjen etter at du har trykket PLAY-knappen til venstre i videobildet.

Et tips er å trykke PLAY og PAUSE for å "starte" prosessen. Trykk for å starte, og trykk igjen for å stoppe. Nå vil videoen laste seg opp mens du venter. Når den grå linjen er kommet over til høyre, kan du starte filmen på nytt fra starten. Du kan dra i tidslinjen på filmen for å velge hvor du vil starte filmen.

Nederst til høyre i videobildet kan du justere lyd, velge om du vil se filmen i høyeste kvalitet (HD), og du kan få videoen i fullskjerm ved å trykke på ikonet med fire piler eller bokstaven F på tastaturet (kan være en annen hurtigtast på enkelte datamaskiner).

#### <u>Gå til en annen film:</u>

Øverst på nettsiden kan det komme forslag til andre filmer du kan se i NLM sitt videoarkiv. Trykk på den filmen du ønsker. Trykk på pilen til høyre for å rulle gjennom filmene.

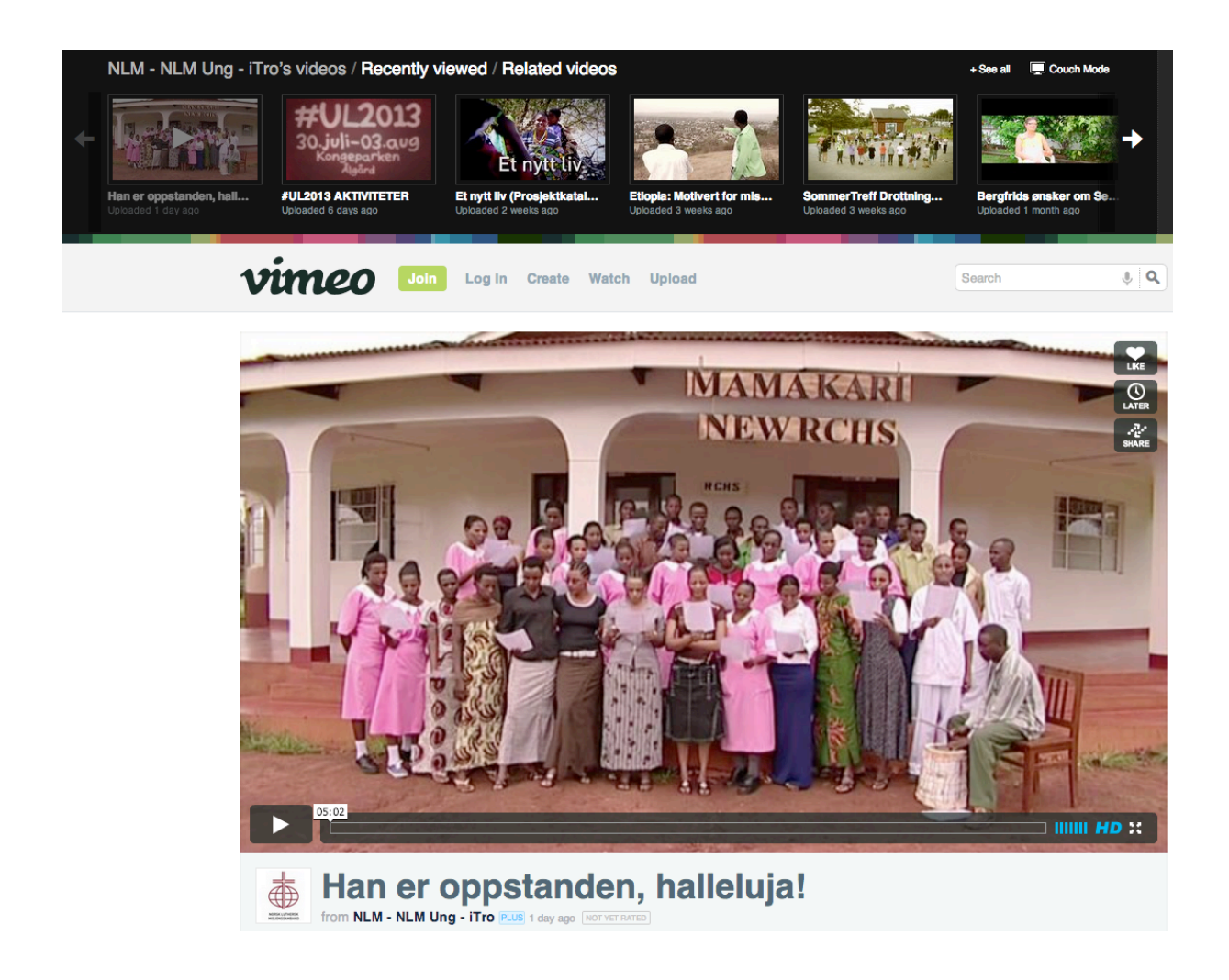

Lykke til! 😊 (se neste side for hurtiglinker til kategorier)

#### <u>SØK:</u>

Hvis du ønsker å finne kategorier innenfor alle filmene, for eksempel GF, UL, iTro, Frontline, Etiopia osv.

Vi har gjort dette enkelt for deg!

### Alle videoer i NLM-arkivet:

NLM: <u>www.vimeo.com/channels/nlm</u> NLM Kategorier: http://vimeo.com/misjon/channels

#### NOREA:

Videotaler: <u>www.vimeo.com/channels/videotaler</u>

#### **INFORMASJON:**

NLM INFO: <u>www.vimeo.com/channels/nlminfo</u> Månedens misjonsland: <u>www.vimeo.com/channels/nlmland</u> iTro.no: <u>www.vimeo.com/channels/itrono</u>

#### NLM UTLAND:

Etiopia: <u>www.vimeo.com/channels/nlmetiopia</u>

Indonesia: <u>www.vimeo.com/channels/nlmindonesia</u>

Japan: <u>www.vimeo.com/channels/nlmjapan</u>

Kenya: <u>www.vimeo.com/channels/nlmkenya</u>

Kinaregionen: <u>www.vimeo.com/channels/nlmkinaregionen</u>

Mongolia: <u>www.vimeo.com/channels/nlmmongolia</u>

Tanzania: <u>www.vimeo.com/channels/nlmtanzania</u>

Sør-Amerika: http://www.vimeo.com/channels/nlmsoramerika

#### **FESTIVALER:**

Nyttårsfestivalen: <u>www.vimeo.com/channels/nlmnyttaar</u> Generalforsamling: <u>www.vimeo.com/channels/nlmgf</u> Sommertreff: <u>www.vimeo.com/channels/nlmsommertreff</u> Ung Landsmøte: <u>www.vimeo.com/channels/nlmul</u>

#### ANNET:

TEFT: <u>www.vimeo.com/channels/nlmteft</u> Misjonssentralen Gjenbruk: <u>www.vimeo.com/channels/nlmgjenbruk</u> Siembra: <u>www.vimeo.com/channels/nlmsiembra</u> Barnas misjonsprosjekt: <u>www.vimeo.com/channels/nlmbarnas</u>